### **INSTRUCTION MANUAL** LOOKING UP TEAMS AND USERS

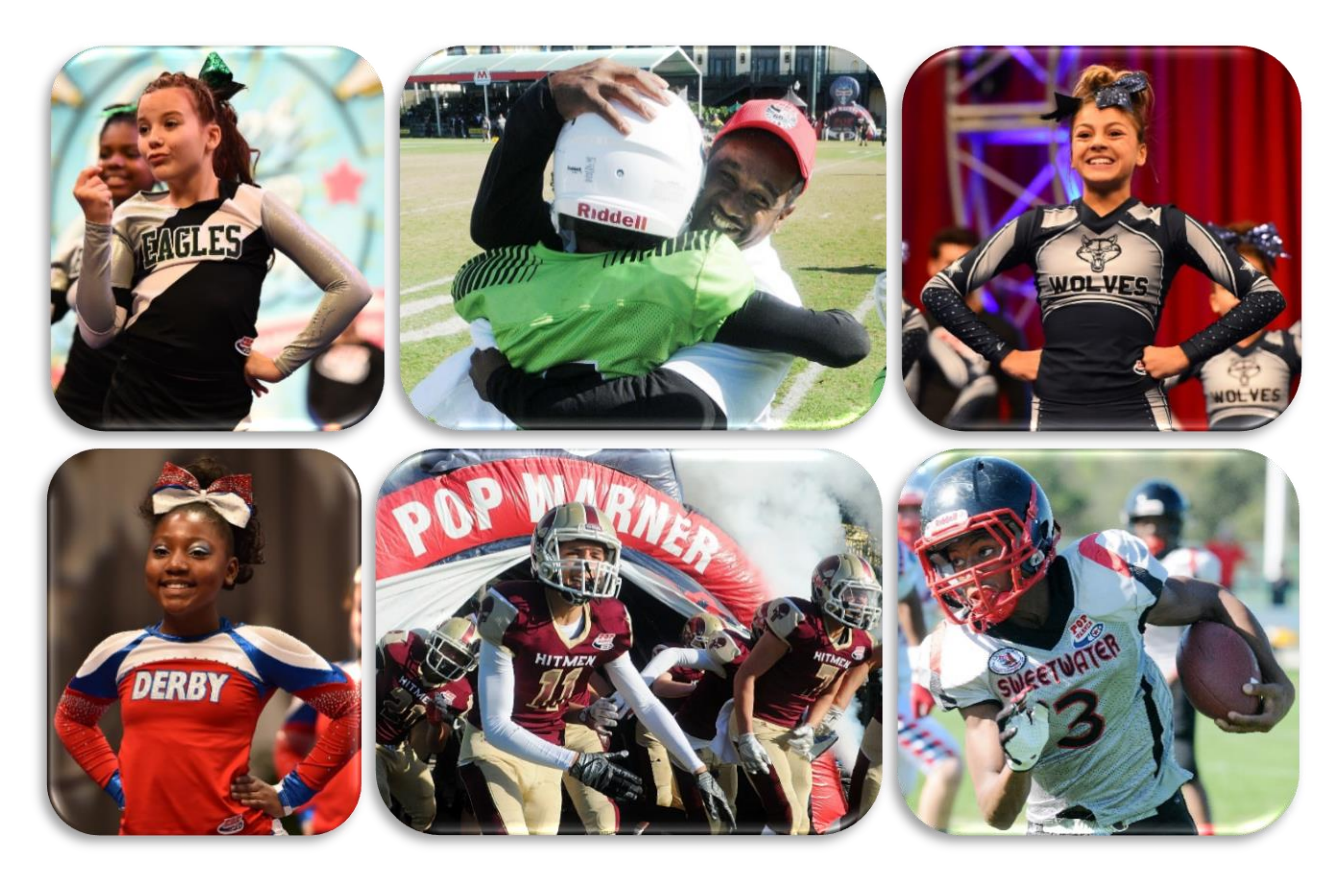

### **VIDEO TUTORIAL ALSO AVAILABLE:**

Coming soon \*\*

PHONE SUPPORT: 800-872-0461

**ONLINE SUPPORT:** https://popwarner-affinity-sports.zendesk.com

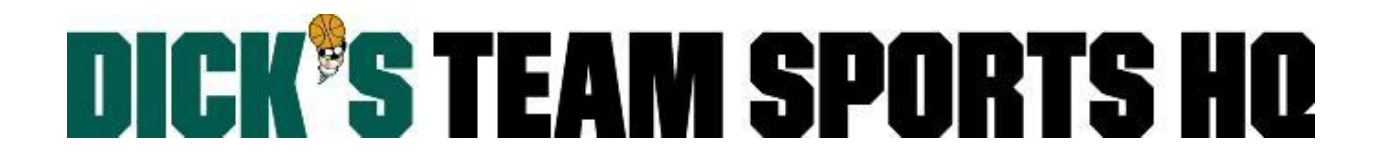

### **LOOKING UP TEAMS AND USERS**

There are search functionalities that allows you to access relevant team and personnel information more efficiently. The lookup functionality is located under two different menus; Team and Players/Admins.

#### Team Lookup

• Select **Team** from the left side navigation menu.

Team

- Click Find/Edit/Delete.
- If you have any drop down sections that are not preselected for you; manually select the **Region**, **League**, and/or **Association** you are searching for.
- Click the **Search** button.

Teams found within your season\* will appear in a list view:

| Team Lookup                 |                              |                  |       |              | Paş                      | ge Si              | ze: | 250 V Reset          |  |
|-----------------------------|------------------------------|------------------|-------|--------------|--------------------------|--------------------|-----|----------------------|--|
| Select Region               | Select Pla                   | Filter By Status |       |              |                          |                    |     |                      |  |
| Affinity Demo Region        | All Play                     | All Play Levels  |       |              |                          | No Status Filter 🗸 |     |                      |  |
| Select League               | Select Ge                    | Select Gender    |       |              |                          | Filter By Counts   |     |                      |  |
| Affinity Demo League - 0A01 | <ul> <li>All Gend</li> </ul> | lers             |       | ~            | No Count Filter 🗸        |                    |     |                      |  |
| Select Association          | Select Ag                    | je Group         |       |              | Select Team Name/Team ID |                    |     |                      |  |
| Affinity Demo Association   | V All Age                    | Groups           |       | $\checkmark$ |                          |                    |     | Search               |  |
| Delete Selected Email       | Selected                     |                  |       |              |                          |                    |     | (1 - 11) of 11       |  |
| DEL 💹 Team ID               | Team Name 🔻                  | Lvi              | Age   | Club Name    |                          | AD                 | PL  | Coach                |  |
| OA01-01VBsy-0005            | Affinity De - G8             | V                | BVrsy | Affinity Dem | o Association            | 0                  | 0   |                      |  |
| OA01-01ZB10-0090            | Affinity Demo Association2   | - B10 Z          | B10   | Affinity Dem | o Association            | 5                  | 3   | Miller Brandon       |  |
| OA01-01BBtm-0023            | BSB Prod Team                | В                | BBntm | Affinity Dem | o Association            | 1                  | 3   | Miller Brandon       |  |
| OA01-01DBBM-0001            | Demo Team                    | D                | BJRBM | Affinity Dem | o Association            | 1                  | 0   | Victor De Silva      |  |
| OA01-01MBCA-0079            | Dhruvesh                     | М                | BFFCA | Affinity Dem | o Association            | 0                  | 2   |                      |  |
| OA01-01VBsy-0015            | Horse Hunter                 | V                | BVrsy | Affinity Dem | o Association            | 0                  | 6   |                      |  |
| OA01-01MBCA-0080            | Kashyup                      | М                | BFFCA | Affinity Dem | o Association            | 1                  | 2   | KiranRockstars Patel |  |
| OA01-01ZB9-0024             | Kevin's Demo Team            | Z                | B9    | Affinity Dem | o Association            | 0                  | 1   |                      |  |
| OA01-01ZB13-0020            | TDSHQ                        | Z                | B13   | Affinity Dem | o Association            | 0                  | 0   |                      |  |
| OA01-01UBty-0019            | Team By Chirag               | U                | BVrty | Affinity Dem | o Association            | 0                  | 3   |                      |  |
| 0A01-01IBMM-0021            | Team Name 01                 | I                | BMM   | Affinity Dem | o Association            | 0                  | 1   |                      |  |
| Search Again                |                              |                  |       |              |                          |                    |     | (1 - 11) of 11       |  |

- $\circ$   $\;$  You can use any of the filters to further narrow down your search results.
- $\circ$  ~ To clear all of your filters click the **Reset** button on the top right.

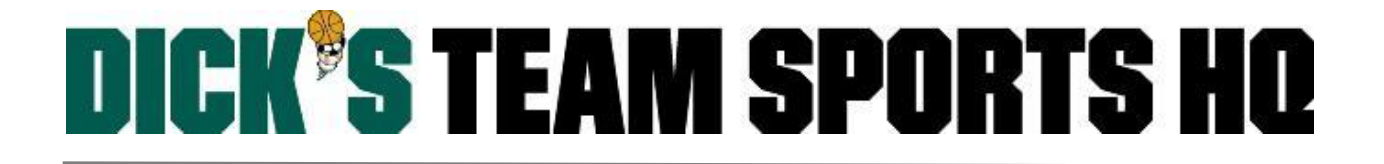

Once you click search, the team list will populate below, if applicable. If there are no teams meeting the criteria, you will get the following message:

| DEL        | <b>XX</b> | Team ID | Team Name 🔻 | Lvl | Age | Club Name | AD | PL | Coach |
|------------|-----------|---------|-------------|-----|-----|-----------|----|----|-------|
| No records | s found   |         |             |     |     |           |    |    |       |

Edit: If you find the team you were looking for, simply click on it to access/edit that team.

**Delete**: After finding the team, simply check the box next to your team under the **DEL** column and click on the **Delete Selected** button. *You will be prompted to confirm the deletion.* 

Note: Team deletion is irreversible.

#### Sorting teams

Simply click on the column you want to use as the sorting criteria. In the example below, the teams are sorted by number of players:

| Dele  | ete Se | elected | Email Select | ed                               |     |     |                           |    |      | (1 - 4) of 4    |
|-------|--------|---------|--------------|----------------------------------|-----|-----|---------------------------|----|------|-----------------|
| DEL   |        | Team I  | D            | Team Name                        | Lvi | Age | Club Name                 | AD | PL 🐨 | Coach           |
|       |        | 0A01-0  | 1ZB9-0024    | Kevin's Demo Team                | Ζ   | B9  | Affinity Demo Association | 0  | 1    |                 |
|       |        | 0A01-0  | 1ZB13-0020   | TDSHQ                            | Ζ   | B13 | Affinity Demo Association | 0  | 1    |                 |
| ۲     |        | 0A01-0  | 1ZB10-0091   | Affinity Demo Association - B10  | Ζ   | B10 | Affinity Demo Association | 5  | 3    | Happy Andershan |
| ۲     |        | 0A01-0  | 1ZB10-0090   | Affinity Demo Association2 - B10 | Z   | B10 | Affinity Demo Association | 0  | 3    |                 |
| Searc |        | in 👘    |              |                                  |     |     |                           |    |      | (1 - 4) of 4    |

#### Player Lookup

- Select **Players/Admins** from the left side navigation menu.
- Click Player Lookup.
- If you have any drop down sections that are not preselected for you; manually select the **Region**, **League**, and/or **Association** you are searching for.
- Click the **Search** button.

Players found will appear in a list view:

| Select League<br>Affinity Demo League<br>Select Association<br>Affinity Demo Asso             | ue - A01<br>Iciation                                        | •                                                                           | Select Play Typ<br>Unlimited<br>Select Gender<br>All Genders<br>Select Age Gro<br>Select Age G | ye<br>▼<br>vup<br>roup ▼                                   | Application S<br>All Applicat<br>Accepted<br>All ▼<br>Application E<br>From      | tatus<br>on Status<br>Paid Order<br>All ▼ All ▼<br>ate:<br>To | Media Type<br>All | <b>•</b> |
|-----------------------------------------------------------------------------------------------|-------------------------------------------------------------|-----------------------------------------------------------------------------|------------------------------------------------------------------------------------------------|------------------------------------------------------------|----------------------------------------------------------------------------------|---------------------------------------------------------------|-------------------|----------|
|                                                                                               |                                                             |                                                                             |                                                                                                |                                                            |                                                                                  |                                                               |                   |          |
| Disciplinary Filter By<br>No Filter ▼                                                         | / <mark>Disciplinary</mark><br>All                          | v Status                                                                    | Season<br>Selected Sea                                                                         | Searc<br>Ison ▼ Last,                                      | hBy<br>First Name ▼                                                              | Search For                                                    | Sea               | ch       |
| Disciplinary Filter By<br>No Filter ▼                                                         | γ Disciplinary<br>  All                                     | v Status<br>v                                                               | Season<br>Selected Sea                                                                         | Searc<br>ason ▼ Last,                                      | h By<br>First Name ▼                                                             | Search For                                                    | (1 - 3) of 3      | ch       |
| Disciplinary Filter By<br>No Filter <b>v</b><br>Player Name                                   | Y Disciplinary<br>All<br>Address                            | r Status<br>Team ID                                                         | Season<br>Selected Sea<br>Player ID                                                            | Searc<br>ason ▼ Last,<br>Birthdate                         | h By<br>First Name V                                                             | Search For<br>PlayLeve                                        | (1 - 3) of 3      | ch       |
| Disciplinary Filter By<br>No Filter <b>v</b><br>Player Name<br>Testing, Test                  | All Address Happy Street                                    | <u>Status</u> <u> </u> <u> </u> <u> </u> <u>     Team ID</u> 0A0101UBty0019 | Season<br>Selected Sea<br>Player ID<br>77340-846349                                            | Searc<br>Ison<br>Birthdate<br>1/2/2005                     | h By<br>First Name ▼<br>Appl Date<br>6/21/2017 2:14:00 PM                        | Search For<br>PlayLeve<br>Unlimited                           | (1 - 3) of 3      | ch       |
| Disciplinary Filter By<br>No Filter <b>v</b><br>Player Name<br>Testing, Test<br>Parmar, Nisha | / Disciplinary<br>All<br>Address<br>Happy Street<br>vbcvbvb | Team ID           0A0101UBty0019           0A0101UBty0019                   | Season<br>Selected Sea<br>Player ID<br>77340-846349<br>55254-159533                            | Searc<br>ason ▼ Last,<br>Birthdate<br>1/2/2005<br>5/9/2004 | h By<br>First Name ▼<br>Appl Date<br>6/21/2017 2:14:00 PM<br>5/4/2017 6:51:00 AM | Search For<br>PlayLeve<br>Unlimited<br>Unlimited              | (1 - 3) of 3      | rch      |

#### Using Search Filters:

Located in the top center of the screen, they allow you to narrow down your player search. Most common search options are listed below:

#### Select Play Type/Level

Allows you to find a player by the player's **application** level, e.g. Varsity, Pee Wee, Bantam, etc.

#### **Application Status**

Allows you to find a player by the player's application status.

- Any time you want to edit a player's application status, you will need to change this filter to something other than "All Application Status"
- Most common options are:
  - *Pending All Applications* Player has application in current season but is not assigned to a team.
  - <u>Assigned Applications</u> Player has application in current season and is assigned to a team.
  - <u>Activated Applications</u> Player has application in current season and is assigned to an ACTIVATED team.

Note: If there are no players meeting the search criteria, you will get an empty search result.

Players / Admins

#### Accepting Players:

Players need an Accepted/Age Legal application in order to be able to be rostered. You can search for *Pending* players and accept/unaccept their applications as desired.

Once you are finished, click the **save application changes** button.

Note: If you are not sure how to spell a player's name, just use part of the name as the example below.

| Player Lookup                                                                                                    | Page Size: 25                                                                                                    | Reset           | Report: -                 | Choose Repo                                                                                                    | rt 🔻                               | <b></b>                   |              |
|----------------------------------------------------------------------------------------------------|----------------------------------------------------------------------------------------------------|-----------------|---------------------------|----------------------------------------------------------------------------------------------------|------------------------------------|---------------------------|--------------|
| Select League<br>Affinity Demo League - A(<br>Select Association<br>Affinity Demo Association                                                                                                    | Select Play Type       Ar         All Play Types       P         Select Gender       Ar         All Genders       ▼         Select Age Group       Ar         Select Age Group       Fr                                                                                                    |                 |                           | Application Status          Pending All Applications       ▼         Accepted       Paid       Order       Media Type         All       ▼       All       ▼       All       ▼         Application Date:       To       To       To       To |                                    |                           |              |
| Disciplinary Filter By Disciplinary Status     Season     Search By     Search For       No Filter <ul> <li>All</li> <li>V</li> <li>Selected Season</li> <li>Last, First Name</li> <li>I, t</li> <li>Search</li> <li>Search</li></ul> |                                                                                                    |                 |                           |                                                                                                    |                                    |                           |              |
| Q V = Paid (<br>→ = Not Paid                                                                                                    | Accepted By Another States and the states of the states of the states | ner League      |                           |                                                                                                    |                                    | (1 - 4                    | i) of 4      |
| Player Name                                                                                                    | League/Club<br>Affinity Demo Association                                                                                                    | City<br>Amherst | Player ID<br>45820-285567 | Birthdate<br>4/1/2006                                                                                                    | Appl Date<br>6/22/2017 12:26:00 PM | PlayLevel A<br>Unassigned |              |
| Test, Third                                                                                                    | Affinity Demo Association                                                                                                    | New Rochelle    | 32179-392510              | 5/1/2006                                                                                                    | 6/21/2017 8:10:00 PM               | Unassigned                |              |
| Yest, Terrence                                                                                                    | Affinity Demo Association                                                                                                    | Amherst         | 80107-932846              | 5/24/2006                                                                                                    | 6/22/2017 12:25:00 PM              | Unassigned                |              |
| X Y Test, Terrence                                                                                                    | Affinity Demo Association                                                                                                    | Amherst         | 15730-060187              | 5/16/2006                                                                                                    | 6/22/2017 12:24:00 PM              | Unassigned                |              |
| save application changes                                                                                                    | email selected play                                                                                                    | ers             |                           |                                                                                                    |                                    |                           | (1 - 4) of 4 |

#### Admin Lookup

- Select **Players/Admins** from the left side navigation menu.
- Click Admin Lookup.
- If you have any drop down sections that are not preselected for you; manually select the **Region**, **League**, and/or **Association** you are searching for.

Players / Admins

• Click the **Search** button.

Admins found will appear in a list view:

| Select League<br>Affinity Demo League - A01<br>Select Association       | <b>•</b>                               | Select Play Type<br>All Play Types<br>Select AgeGroup | Select A     Head (     Select C       | Admin Type<br>Coach<br>Certification | •           | Status Filter By<br>No Application Status<br>Risk Filter By |
|-------------------------------------------------------------------------|----------------------------------------|-------------------------------------------------------|----------------------------------------|--------------------------------------|-------------|-------------------------------------------------------------|
| Disciplinary Filter By<br>No Disciplinary<br>Disciplinary Status<br>All | <b>v</b>                               | Application Date:                                     | Season<br>Selecti<br>Search<br>Last, F | ed Season<br>By<br>irst Name         | Search For: | Search                                                      |
|                                                                         |                                        |                                                       |                                        | <mark>(</mark> 1 - 3                 | l) of 3     |                                                             |
| Admin Name V<br>Andershan, Happy D                                      | Team Name<br>Affinity Demo Association | # Teams<br>2                                          | Admin ID<br>93280-204803               | Home Phone                           |             |                                                             |
| Brandon, Miller                                                         | Affinity Demo Association              | 1                                                     | 67488-569034                           |                                      |             |                                                             |
| De Silva Victor                                                         | Affinity Demo Association              | 2                                                     | 96587-449962                           |                                      |             |                                                             |

#### Using Search Filters:

Located in the top center of the screen, they allow you to narrow down your admin search. Most common search options are listed below:

#### Select Admin Type

• Allows you to find an admin by the admin's role, e.g. head coach, treasurer, etc.

| Select League<br>Affinity Demo League - A01<br>Select Association<br>Affinity Demo Association | <b>T</b> | Select Play Type       All Play Types       Select AgeGroup       Select Age Group | Select Admin Type<br>Head Coach<br>Select Certification<br>All Certifications | ▼<br>▼                          | Status Filter By         No Application Status         Risk Filter By         No Risk Filter |
|------------------------------------------------------------------------------------------------|----------|------------------------------------------------------------------------------------|-------------------------------------------------------------------------------|---------------------------------|----------------------------------------------------------------------------------------------|
| Disciplinary Filter By<br>No Disciplinary<br>Disciplinary Status<br>All                        | <b>T</b> | Application Date:                                                                  | Season<br>Selected Season<br>Search By<br>Last, First Name                    | ▼<br>Search For:<br>▼ doe, john | Search                                                                                       |

If there are no admins meeting the search criteria, you will get an empty search result.

#### Parent Lookup

• Select **Players/Admins** from the left side navigation menu.

• Click Parent Lookup.

- If you have any drop down sections that are not preselected for you; manually select the **Region**, **League**, and/or **Association** you are searching for.
- Click the **Search** button.

Parents found will appear in a list view:

| Parent Lookup                                                                                  |                  |                                                        |            |                              |
|------------------------------------------------------------------------------------------------|------------------|--------------------------------------------------------|------------|------------------------------|
| Select League<br>Affinity Demo League - A01<br>Select Association<br>Affinity Demo Association | <b>T</b>         | Search By<br>Last name, First Na<br>Search For:<br>de, | me V       | Page Size:<br>25 ▼<br>Search |
|                                                                                                |                  |                                                        | (1 -       | 5) of 5                      |
| Parent Name 🔻                                                                                  | Address          | City                                                   | Work Phone | Home Phone                   |
| DelFrancia, Olivia                                                                             | 111              | 1111                                                   |            | (111) 111-1111               |
| Demo, Blue Park                                                                                | 112 Krog St NE   | Atlanta                                                |            |                              |
| DemoDrummond, Father                                                                           | 1234 Winners Lan | e Phoenix                                              |            |                              |
| DEmoo, Parth                                                                                   | bharuch          | bharuch                                                |            |                              |
| Desai, Kishan                                                                                  | 112 Krog St NE   | Atlanta                                                |            |                              |
|                                                                                                |                  |                                                        |            | (1 - 5) of 5                 |

#### Using Search Filters:

Located in the top center of the screen, they allow you to narrow down your parent search.

Once you click search, the parent list will populate below, if applicable. If there are no parents meeting the search criteria, you will get an empty search result.

#### Print a List of Parents with Contact Info:

After searching for the parent(s), simply click on the **Print** button. A document will be generated in a different tab. That document can be exported as a PDF or Word document for easy printing/editing.

| wegan          | TIZ Pop warner way   |         | V     | Vamer CA 69514                      |                        | _    |
|----------------|----------------------|---------|-------|-------------------------------------|------------------------|------|
| ahon, Vince    | 112 Krog St NE Apt 1 | Export  |       |                                     | ×                      |      |
| Glenn          | 112 Krog St NE Apt 1 | Export  |       |                                     | ~~                     |      |
| ar, Nisha      | vbcvbvb              |         |       |                                     |                        |      |
| Chirag         | ada faa              | File Fo | rma   | t:                                  |                        |      |
| KiranRockstars | 23                   | - Incro |       |                                     |                        |      |
| Reshma         | 23                   | C       | rvsta | I Reports (RPT)                     | -                      |      |
| Mangesh        | 112 Krog St NE       |         | ,     | ·····                               |                        |      |
| s, Seth        | 112 Krog St NE Apt 1 | Page    | ~     | Crystal Reports (RPT)               |                        |      |
| ney, Alex      | 112 Krog St NE Apt 1 |         |       | PDF                                 |                        |      |
| ney, Mitt      | 112 Krog St NE Apt 1 |         |       |                                     |                        |      |
| Joe            | · ·                  | 6       |       | Microsoft Excel (97-2003)           |                        |      |
| , Joe          | 189 Montalvo St      |         |       | Misses of Event (07 2002) Data Only |                        | 234  |
| Rahul          | Haveli               |         |       | Microsoft Excer (97-2003) Data-Only |                        |      |
| Riddhi         | Haveli               |         |       | Microsoft Excel Workbook Data-only  |                        |      |
| i, Bob         | 167 Montalvo St      |         |       |                                     |                        | 321  |
| Batman         | Please Update        |         |       | Microsoft Word (97-2003)            |                        | 000  |
| Bob            | 95-1014 Molakea St   |         |       | Microsoft Word (97-2003) - Editable |                        | 654  |
| Jessica        | 1234 Testing Lane    | L       |       |                                     |                        | 890  |
| Olivia         | 123                  |         |       | Rich Text Format (RTF)              | Export                 | 666  |
| Test           | surat                |         |       | Character Separated Values (CSV)    |                        |      |
| igfam, Fred    | 123 Street           |         |       | character Separated Values (CSV)    | J3) 801-               | 8895 |
| igfam, Wilma   | 123 Street           |         |       | XML                                 | 03) 810-               | 8895 |
| emo, Momma     | 123 E Main St        |         | - r   | New Rochelle NT 10001-5525          | <del>(3</del> 14) 325- | 4571 |
| Terr           | Linearce Otenant     |         |       | Dentile 0 A 00000                   | (000) 000              | 0000 |

Players / Admins

#### Family Lookup

- Select **Players/Admins** from the left side navigation menu.
- Click Family Lookup.
- You are only able to search using **full** last name, **full** first name, **and** date of birth.
- Click the **Search** button.

Users found will appear in a list view:

| Family Lookup<br>Look up any family me<br>of predefined users. Se | mber in the systen<br>earch by "Last Nar | n under the association<br>ne, First Name, DOB | n whether the fami<br>' is for exact match | ily member ha<br>on both Nan | as an application or no<br>ne and DOB only | ot. This is only ac   | cessible by | a group   |
|-------------------------------------------------------------------|------------------------------------------|------------------------------------------------|--------------------------------------------|------------------------------|--------------------------------------------|-----------------------|-------------|-----------|
| Search By<br>Last Name, First                                     | Name, DOB(MM                             | Sea<br>I/DD/YYYY) ▼ Tea                        | arch For: *<br>st, Tyrell, 04/01/2         | 2006                         | Pa<br>2                                    | age Size:<br>5 ▼ Sear | ch          |           |
|                                                                   |                                          |                                                |                                            |                              |                                            |                       | <b>(1</b> - | - 1) of 1 |
| FamilyPrimaryID                                                   | Name                                     | ID Num                                         | DOB                                        | Address                      | City Work Phone                            | Home Phone            | Relation    | Role      |
| 10954348                                                          | Test, Tyrell                             | 45820-285567                                   | 04/01/2006                                 |                              |                                            |                       | Player      |           |
|                                                                   |                                          |                                                |                                            |                              |                                            |                       | (1 -        | 1) of 1   |

Players / Admins

If there are no persons meeting the search criteria, you will get an error message: "No match found."